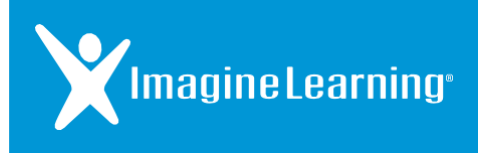

## Logging into Galileo K-12®

Via a Web Browser

## **Background Information**

## Galileo K-12 is now part of Imagine Learning

With the new partnership between Imagine Learning and Assessment Technology, Inc. (ATI), the process for logging into Galileo K-12 via a web browser has changed.

To access the Galileo K-12 application you have used in the past, you and your students will visit a new URL. With this new log in experience comes an exciting new option for your students – access via QR code!

If you have technology or navigation questions as your students complete the assessments, please contact the Imagine Learning Customer Care Team at 866.457.8776 (call or text) or <a href="support@imaginelearning.com">support@imaginelearning.com</a>.

| Staff Login Process                                                                                                    |                                                                                                    | Visual                                                                                                    |
|----------------------------------------------------------------------------------------------------|----------------------------------------------------------------------------------------------------|----------------------------------------------------------------------------------------------------|
| 1                                                                                                    | Visit login.imaginelearning.com or the legacy ATI stat                                                                                                    | ff login page                                                                                                    |
| a.                                                                                                    | Visit login.imaginelearning.com – the new<br>login URL for Galileo K-12 customers.<br>This link can also be accessed from the red<br>"Login via Imagine Learning" button on the<br>Galileo K-12 Staff and Student Center sign in<br>pages.<br>After August 31, 2019 these pages will fully<br>redirect to the Imagine Learning portal page.                              | Galileo K-12 Sign In      Enter Login Name     Enter Password     Torgot login name? Forgot login name? Forgot password?     SiGN IN      See how to retrieve login information      Output to retrieve login information      Place now to retrieve login information      Place now to retrieve login informatin      Place now to retrie |
| <ul> <li>2 Login using your credentials and accept the license agreement</li> <li>a. Teachers and administrators will log in on the <i>Educators</i> tab. Enter your email address and parsword and select "Log In "</li> </ul> |                                                                                                    | greement           YImagineLearning                                                                                                    |
|                                                                                                    | Account credentials<br>Your login is the email address provided to<br>Imagine Learning. You should have received<br>an email from Imagine Learning prompting<br>you to change your account password.<br>If you forgot your password, click the "Forgot<br>your password?" and enter your email<br>address. You will be sent instructions for<br>resetting your password. | Students     Educators       Log in to Educator account       Email*       admin@example.com       Password*       Password*       Show          Forgot your password?                                                                                                    |

| b. | Accept the electronic services agreement.<br>Educators logging in for the first time must<br>accept the license agreement at the bottom<br>of the page to continue ( <b>does not apply for</b><br><b>students</b> .) | General Provisions: The internal laws of the State of Arizona will govern t<br>remaining provisions will remain in full force and effect.<br>ACCEPT ELECTRONIC SERVICES AGREEMENT<br>DO NOT ACCEPT ELECTRONIC SERVICES AGREEMENT<br>© 2019 Assessment Technology, Incorporated. All rights reserved.                                                                                                    |
|----|----------------------------------------------------------------------------------------------------|----------------------------------------------------------------------------------------------------|
| c. | Begin using Galileo K-12 with Imagine Learning.                                                                                                    | Image: Contract of the second second seco |

| St | udent Login Process                                                                                                    | Visual                                                                                                    |
|----|----------------------------------------------------------------------------------------------------|----------------------------------------------------------------------------------------------------|
| 1  | Login to your educator account to access and print y                                                                                                    | our student's account credentials                                                                                                    |
| a. | Login to your educator account using the<br>instructions above.<br>Navigate to the <i>Groups</i> tab. Select the<br>groups you want to print login cards for in the<br>left-hand column.<br>Select "Print Login Cards" to print login cards<br>for all students in selected groups.                                                         | Students Staff   All Groups     Add   Delete   Print Login Cards     ELA-   2 groups selected   FILTERS   Search: ELA - ②   Clear   Image: Clear   Image: ELA - Carter - 4 - Fall   Image: ELA - Smith - 4 - Fall   1-2of2                                                                                                    |
| b. | Print the student login cards.<br>The student login cards include the student's<br>username, password, and site code as well as<br>their QR code.                                                                                                    | Test 1         Scan QR Code       Log in         Username       Username         browser_test       Password         Else       Site Code         livepreview                                                                                                    |
| 2  | Visit login.imaginelearning.com or the legacy ATI stu                                                                                                    | dent login page                                                                                                    |
| a. | Visit login.imaginelearning.com – the new<br>login URL for Galileo K-12 customers.<br>This link can also be accessed from the red<br>"Login via Imagine Learning" button on the<br>Galileo K-12 Staff and Student Center sign in<br>pages.<br>After August 31, 2019 these pages will fully<br>redirect to the Imagine Learning portal page. | Cogin Name Cogin Name Cogin Name Cogin Name Cogin Name Cogin Name Cogin Via Imagine Learning Cogin Via Imagine Learning Cogin Vi |

| 3  | Login using credentials or QR code                                                                                                    |                                                                                                    |
|----|----------------------------------------------------------------------------------------------------|----------------------------------------------------------------------------------------------------|
| a. | Students will log in on the <b>Students</b> tab.                                                                                                    |                                                                                                    |
|    | Students can either enter their credentials and site code or by scanning their QR code on their printed login card via their device's camera.                                                                                                    | Students Educators                                                                                                    |
|    | Site Codes<br>Your district's site code was provided to you by<br>Imagine Learning in your introduction email<br>from your Customer Experience Specialist.<br>Can't find your site code? Contact Imagine<br>Learning Customer Care at at 866.457.8776<br>(call or text) or <u>support@imaginelearning.com</u> . | Username"<br>Example.stu<br>Password"                                                                                                    |
| b. | Begin using Galileo K-12 with Imagine Learning.                                                                                                    | Image: Section of Section of Sectio |